## theresawi.ourcommunityconnect.com

The Village of Theresa has implemented a portal where Utility Bills and other invoices can be **viewed** and **paid**.

| HLLAGE OF                 | • |  |
|---------------------------|---|--|
| Email*                    |   |  |
| Password*                 | O |  |
| Forgot Password?          |   |  |
|                           |   |  |
| LOGIN                     |   |  |
| LOGIN<br>Or continue with |   |  |
| Or continue with          |   |  |

Step 1: Open your browser and in the address bar, type or copy/paste: theresawi.ourcommunityconnect.com

Step 2: Click the link to "Create your account"

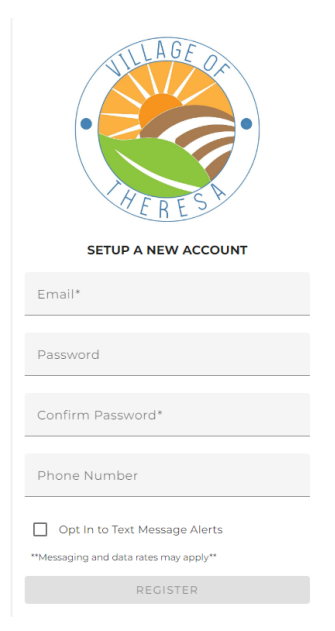

Step 3: Fill in your email, password, confirm password, phone number and then choose to Opt In for text messages (leave unchecked if you don't want text messages) then click REGISTER.

Step 4: You will again see the screen as shown above Step 1. Enter your email and password and then LOGIN. You will then see this message:

## You need to verify your email check your inbox

Step 5: Go to your email and you should see a message like this:

TheresaWI Community Connect Email Confirmation D Inbox ×

## noreply-villageoftheresawi@ourcommunityconnect.com

to me 🔻

Click here to verify your TheresaWI Our Community e-mail

Click the link to verify your email.

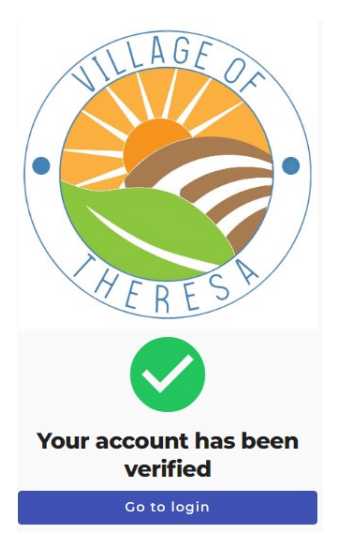

Now, click Go to Login

Step 6: Enter your email and password and click LOGIN.

| 餋 THERESAWI        | UTILITY BILLS OTHER PAYMENT | S                               |
|--------------------|-----------------------------|---------------------------------|
|                    |                             | Welcome to the Community Portal |
|                    |                             |                                 |
|                    |                             |                                 |
| Utility<br>Billing | Link a customer             |                                 |
| Other<br>Payments  | Make<br>Other<br>Payment    |                                 |

Step 7: Click Link a customer to link to your utility account. Enter your Utility Account # and Last Name (Your utility account # needs to be entered with the decimal like this: 892.00

| CTHERESAWI UTILITY BILLS | OTHER PAYMENTS                                      | ✓ btellierl@gmail.com                                    |
|--------------------------|-----------------------------------------------------|----------------------------------------------------------|
| UTILITY BILLS            | Welcome to the Village of Theresa WI payment portal |                                                          |
| HOME                     | Account Summary                                     | Customer Info                                            |
| UTILITY BILLS            | 292 MAYVILLE ST<br>Account Number: 892.00           | THERESA VILLAGE HALL<br>ct@ivillageoftheresawi.gov       |
| TRANSACTION HISTORY      | Total Amount Due                                    | Service Address:<br>292 MAYVILLE ST                      |
| GRAPHS                   | \$0.00                                              | THERESA, WI 53091                                        |
| COMMUNICATIONS           | Due on: 10/23/2023                                  | Mailing Address:<br>**DO NOT MAIL**                      |
| MANAGE AUTO PAY          |                                                     | ,<br>                                                    |
|                          | Lost Payment, also,49 0h Jul 1/2023                 | Manage Auto Pay<br>Manage Wallet<br>Link Another Account |

From this screen you can make a payment, set up auto pay, manage your wallet (debit/credit/bank info) and link another account. If you choose to Enroll in Paperless, you will only receive your bill/s by email and this is a great solution for those that have problems with USPS.

## AllPaid will not be an option for payment services after November 30, 2023.